# 補足説明書

C79212000

本書では、『ユーザーズマニュアル』、『梱包品の確認』に記載されている内容の訂正および補足事項 について記載しています。『ユーザーズマニュアル』、『梱包品の確認』とあわせてお読みください。

# 梱包品の確認の訂正

モジュラケーブルの添付について

モジュラケーブルは「FAX モデム機能搭載モデル」のみ添付されています。

コーザーズマニュアルの訂正

#### 表示できる解像度

p.69 解像度の一覧表の項目(下線部を訂正)

| 誤 | 表示色 | 256 色 | High Color(16 ビット) | True Color(32 ビット) |
|---|-----|-------|--------------------|--------------------|
|   |     | 256 色 | <u>6563 色</u>      | True Color         |
| 正 | 表示色 | 256 色 | High Color(16 ビット) | True Color(32 ビット) |
|   |     | 256 色 | 65536 色            | True Color         |

# SCU の設定

#### p.112 Start up に関する設定

| 追加 | USB<br>Setting | USB Legacy<br>O.S. Support | USB 機器の設定をします。<br>WindowsNT4.0の工場出荷値は [Disable]です。 [Enable]<br>に設定しないでください。 |  |
|----|----------------|----------------------------|-----------------------------------------------------------------------------|--|
|    |                |                            | Enable : USB 機器が使用できます。<br>Disable : USB 機器が使用できません。                        |  |

#### p.115 Power に関する設定

|--|--|

# FAX モデムドライバのインストール (WindowsNT4.0)

p.148 FAX モデムドライバのインストール 手順8(下線部を訂正)

| 誤 | 8 一覧から次のモデムを選択して、[次へ]をクリックします。           |  |  |  |
|---|------------------------------------------|--|--|--|
|   | 製造元: <u>CLEVO</u><br>モデル:HAMR 5600 modem |  |  |  |
| Н | 8 一覧から次のモデムを選択して、[次へ]をクリックします。           |  |  |  |
|   | 製造元:MODEM Vendor<br>モデル:HAMR 5600 modem  |  |  |  |
|   |                                          |  |  |  |

制限事項

### ドライバモードの変更

p.64「表示装置の切り替え方法」

CRT ディスプレイを接続した状態で、ドライバーモードをミラーモードから、 LCDのシングルモードに変更する場合、色数が256色に設定されていると、LCD だけでなく、CRTにも表示されてしまいます。LCDの色数を256色以外に設定し てください。

ドライバーモードを変更すると、次の画面が表示される場合があります。この 場合は、「コンピュータを再起動せずに、設定を変更する。」を選択して、その 後[スタート]から再起動を行ってください。

「新しい設定で、コンピュータを再起動する」を選択しても、設定が有効になり ません。

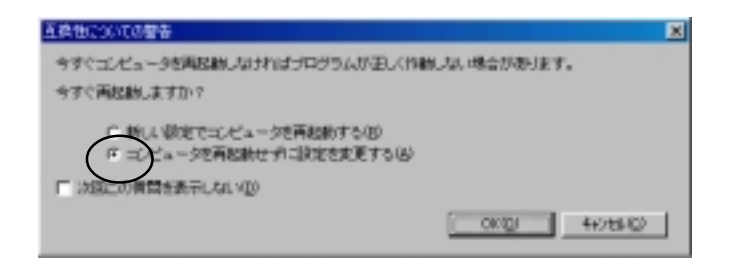

### FAX モデム(FAX モデム機能搭載モデル)

p.72「FAX モデムを使う」

「モデムのプロパティ」の「電源の管理」タブの次の項目は、チェックマークを付け ても機能しません。

「このデバイスで、コンピュータのスタンバイ状態を元に戻すことができるよう にする。」

「モデムのプロパティ」は次の方法で表示します。

「コントロールパネル」ー「システム」ー「デバイスマネージャ」タブー[デバイス マネージャ]ー「モデム」ー「HAMR 5600Modem」ー「電源の管理」タブ

# パラレルポート

p.114「SCUの設定項目」 - 「Components に関する設定」

SCU(システム環境設定ユーティリティ)の「Componentに関する設定」の「LPT Port」 -「Port Address」は、初期値の(LPT1, 378, IRQ7)のまま使用し、設定を変更しない でください。「LPT1, 378, IRQ7」以外のポートに設定して、パラレル接続の機器を使 用すると、不具合が発生する場合があります。

## WindowsNT4.0 ドライバインストール時の注意

p.137「インストール時の注意」

ディスプレイドライバをインストールしたあとで、Service Pack6aをアンインストール しないでください。Windows が正常に起動しなくなります。

### DVD-ROM ドライブ(DVD-ROM ドライブ搭載モデル)

DVDタイトル(映画など)の再生中に次のような現象が起こる場合は、対処方法を実行してみてください。

| 現象        | 対処方法                                                          |  |
|-----------|---------------------------------------------------------------|--|
| 音が割れてしまう  | 色数がTrue Color(32 ビット)に設定されている場合は、High<br>Color(16 ビット)に変更する。  |  |
| 再生が滑らかでない | WinDVDを起動して、「プロパティ」ボタン-「ビデオ設定」タ<br>ブ画面で、「ハードウェア動き補償」のチェックを外す。 |  |

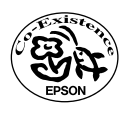